### VS Code ショートカットまとめ

「HTMLとCSSの学習、順調ですか?」

入力するの面倒すぎるし、1文字間違うだけで上手くいかないし、ぶっちゃけ嫌い。 そんな声も聞こえてきそうです。

「もしかして1文字1文字手入力してませんか?」

心当たりがある。それでもまだ学習をやめていない。 そうだとしたら、相当な忍耐力をお持ちですよ。

ここまでやってきた自分をほめてあげてください。

そんな苦行は今日で終わりにしましょう。 ショートカットとEmmet(エメット)を覚えれば、かなり楽にコーディングできます。 しかもミスが大幅に減ります。ぜひ、参考にして頂ければなと思います。

数をたくさん書くと「うわっ、もう見たくない!」と一瞬で閉じられそうなので 重要なものだけに絞っています。

コード入力で楽するポイント

- ・できるだけ手入力で打たない→予測変換や紹介するemmetを活用する
- ・マウス操作を減らす → ショートカットを覚える、手の移動が少なくて済む
- ・長いクラス名などはコピペする → 入力ミスとスペルミスを防ぐ
- ・CSSの書き方は暗記しない → 要素の先頭の文字だけ覚えておけば対応できる
- ・究極の方法はパクる → ネット上で検索してソースコードから頂戴する

実は不思議なもので、楽をすればするほどミスが減るので、願ったり叶ったりだったりします。 堂々と楽をして欲しいなと思います。

では、ショートカットから紹介します。

VS Code 基本ショートカット

| Ctrl + C | 行のコピー  | カーソルがある行をコピーできる  |
|----------|--------|------------------|
| Ctrl + X | 行の切り取り | カーソルがある行を切り取りできる |
| Ctrl + V | 行の貼り付け |                  |

基本的にはワードなどと同じですが、VSCodeでは1行のコピーや切り取りの場合は範囲選択す る必要がありません。カーソルを置いておくだけでできます。 行を追加する

| Ctrl + Enter        | 下に1行追加する | カーソルは行のどこにあっても良い |
|---------------------|----------|------------------|
| Ctrl + Shift +Enter | 上に1行追加する | カーソルは行のどこにあっても良い |

カーソルを文末まで移動して「Enter」を押さずに、この操作で1行追加できる。

行を範囲選択せず削除する

行を上下に動かす

| Alt + 矢印[↑ or ↓] カーソルがある行を上下に移動する | カーソルがある行が対象<br>範囲選択はしなくてよい |
|-----------------------------------|----------------------------|
|-----------------------------------|----------------------------|

行を複製する

| Alt + Shift +矢印[↑ or ↓] カーソルがある行を上下に複製する | コピーして貼り付けする動作をこの<br>ショートカットで行える |
|------------------------------------------|---------------------------------|
|------------------------------------------|---------------------------------|

複数の行を選択した状態で行うと、そのまとまりごと複製できる。 作ったパーツを一気に複製するときに役立つ。

複数行をマウスを使わず選択する方法

| Ctrl +L | カーソルがある行を1<br>行選択する | カーソルは行のどこにあっても良い |
|---------|---------------------|------------------|
|---------|---------------------|------------------|

このショートカットで1行選択することができる。

(※もし出来ない場合は、他のプラグインと衝突してるので、私に声をかけてください)

1行選択してから、「Shift + 矢印キー」で選択する行を増やす。 マウス操作のほうが楽な場合は、無理して覚えなくて大丈夫です。

次のページからEmmet (エメット)を紹介します。

HTMLも速く入力できるようになるのですが、 個人的にはCSSがめちゃくちゃ楽になりました。

では、行きます!

# Emmet (エメット)を覚えて爆速でコーディングする

「Emmetって何?おいしいの?」って感じかもですが 一度覚えるともう元には戻れません。

入力していると下に予測変換が出てきますよね? その選択肢を自分で絞っていくようなイメージです。

### HTML での Emmet

「div」と入力すると下に候補が出て、「Tabキー」もしくは「Enterキー」で選択します。 Emmet では「Tabキー」で選んで展開するのが一般的なようです。 表の左側がEmmetの入力、真ん中が展開後に表示されるコードです。

### 要素の入力

| div | <div></div> | Emmet は Tab キーで展開 |
|-----|-------------|-------------------|
| h1  | <h1></h1>   |                   |

### 要素の作成と同時ににクラス名やID名をつける

| div.aaa | <div class="aaa"></div> | クラス名は「.(ピリオド)」 |
|---------|-------------------------|----------------|
| div#aaa | <div id="aaa"></div>    | ID名は「#(シャープ)」  |
| p.aaa   |                         |                |

### <div>要素のみ、「div」の入力を省略することができる。

| .aaa | <div class="aaa"></div> | divは直接クラス名を指定可 |
|------|-------------------------|----------------|
| #aaa | <div id="aaa"></div>    | divは直接ID名を指定可  |

#### 入れ子:タグの中に他の要素を入れる

| ul>li   | <ul><br/><li></li><br/></ul>                | 「>(大なり)」を使う                      |
|---------|---------------------------------------------|----------------------------------|
| ul>li>a | <ul><br/><li><a href=""></a></li><br/></ul> | <li>タグに<a>タグをを入れた<br/>形</a></li> |

## 隣接:要素を並べるときに使う(入れ子にしない)

| header+main+footer | <header></header><br><main></main><br><footer></footer> | 「+(プラス)」を使う |
|--------------------|---------------------------------------------------------|-------------|
| .main+.sub         | <div class="main"></div><br><div class="sub"></div>     |             |

## 繰り返し:同じ要素を複数作る

# 実践例:リストを3つ作り、それぞれにリンクを設定する

| ul>li*3>a | <ul> <li><a href=""></a></li> <li><a href=""></a></li> <li><a href=""></a></li> <li><a href=""></a></li> </ul> | これは非常によく使います |
|-----------|----------------------------------------------------------------------------------------------------|--------------|
|-----------|----------------------------------------------------------------------------------------------------|--------------|

# グループの繰り返し

| dl>(dt+dd)*3 | <dl> <dd> <th>() 小カッコを使って指定した<br/>グループを繰り返す<br/>dtタグとddタグのグループを3<br/>回繰り返している</th></dd></dl> | () 小カッコを使って指定した<br>グループを繰り返す<br>dtタグとddタグのグループを3<br>回繰り返している |
|--------------|----------------------------------------------------------------------------------------------|--------------------------------------------------------------|
|--------------|----------------------------------------------------------------------------------------------|--------------------------------------------------------------|

# 連番をふる:クラス名などに連番をつけたい場合

| .item\$*3 | <div class="item1"></div><br><div class="item2"></div><br><div class="item3"></div> | 「\$(ドルマーク)」をつける |
|-----------|-------------------------------------------------------------------------------------|-----------------|
|-----------|-------------------------------------------------------------------------------------|-----------------|

HTMLではEmmetは、覚えていたら使うぐらいでOK。複雑なものはそのまま入力したほうが楽な 場合もあったりします。

次はCSSのEmmetです。あと1ページだけですので閉じないでね。

では、どうぞ!

CSS での Emmet

入力例が左側、右側が「Tabキー」を押したら展開されるコードです。 基本的には入力したい要素の頭文字を選ぶように書いていきます。

| m20                                     | → margin: 20px;                    |                            |
|-----------------------------------------|------------------------------------|----------------------------|
| p10                                     | $\rightarrow$ padding: 10px;       |                            |
| mb30                                    | $\rightarrow$ margin-bottom: 30px; | 「mt」にすると margin-top になる    |
| pl20                                    | $\rightarrow$ padding-left: 20px;  | 「pr」にすると padding-right になる |
| p10-20                                  | $\rightarrow$ padding: 10px 20px;  | 「-(ハイフン)」で数値を区切る           |
| m:0-a                                   | $\rightarrow$ margin: 0 auto;      |                            |
| 単位を省略すると自動的にピクセルになります。小数点で入力すると「em」になる。 |                                    |                            |
| 致値ののとに任息の単位「IEII」や「%」を入力して選択する。         |                                    |                            |

| c#fff      | $\rightarrow$ | color: #fff;                    |                  |
|------------|---------------|---------------------------------|------------------|
| bgc#f9f9f9 | $\rightarrow$ | background-color: #f9f9f9       | 9;               |
| w100%      | $\rightarrow$ | width: 100%;                    | 「w100p」と入力もできる   |
| h60        | $\rightarrow$ | height: 60px;                   |                  |
| fwb        | $\rightarrow$ | font-weight: bold;              |                  |
| fsz20      | $\rightarrow$ | font-size: 20px;                |                  |
|            |               |                                 |                  |
| In1.5      | $\rightarrow$ | line-height: 1.5;               |                  |
| tdn        | $\rightarrow$ | text-decoration: none;          |                  |
| maw100%    | $\rightarrow$ | max-width: 100%;                | 「maw100p」と入力もできる |
| lisn       | $\rightarrow$ | list-style: none;               |                  |
| 16         |               |                                 |                  |
| df         | $\rightarrow$ | display: flex;                  |                  |
| jcc        | $\rightarrow$ | justify-content: center;        |                  |
| jcsb       | $\rightarrow$ | justify-content: space-between; |                  |
| aic        | $\rightarrow$ | align-items: center;            |                  |
| tac        | $\rightarrow$ | text-align: center;             |                  |
| por        | $\rightarrow$ | position: relative;             |                  |
| роа        | $\rightarrow$ | position: absolute;             |                  |

よく使うものに絞って選んでみました。難しそうに見えるかもですが、頭文字を入れて数値を足し ただけです。実際に入力してみると、数十分もしないうちに慣れてくると思います。

あとは慣れるだけです。質問などあれば気軽に聞いてください。